## How do I enable Plume Sense?

Last Modified on 04/08/2025 8:57 am EDT

## <u>i0S</u>

From the home screen of the Plume Home app, tap on the Plume Sense icon.

Slide the Wi-Fi Motion detection toggle to the right. It can take up to two minutes for the system to be enabled.

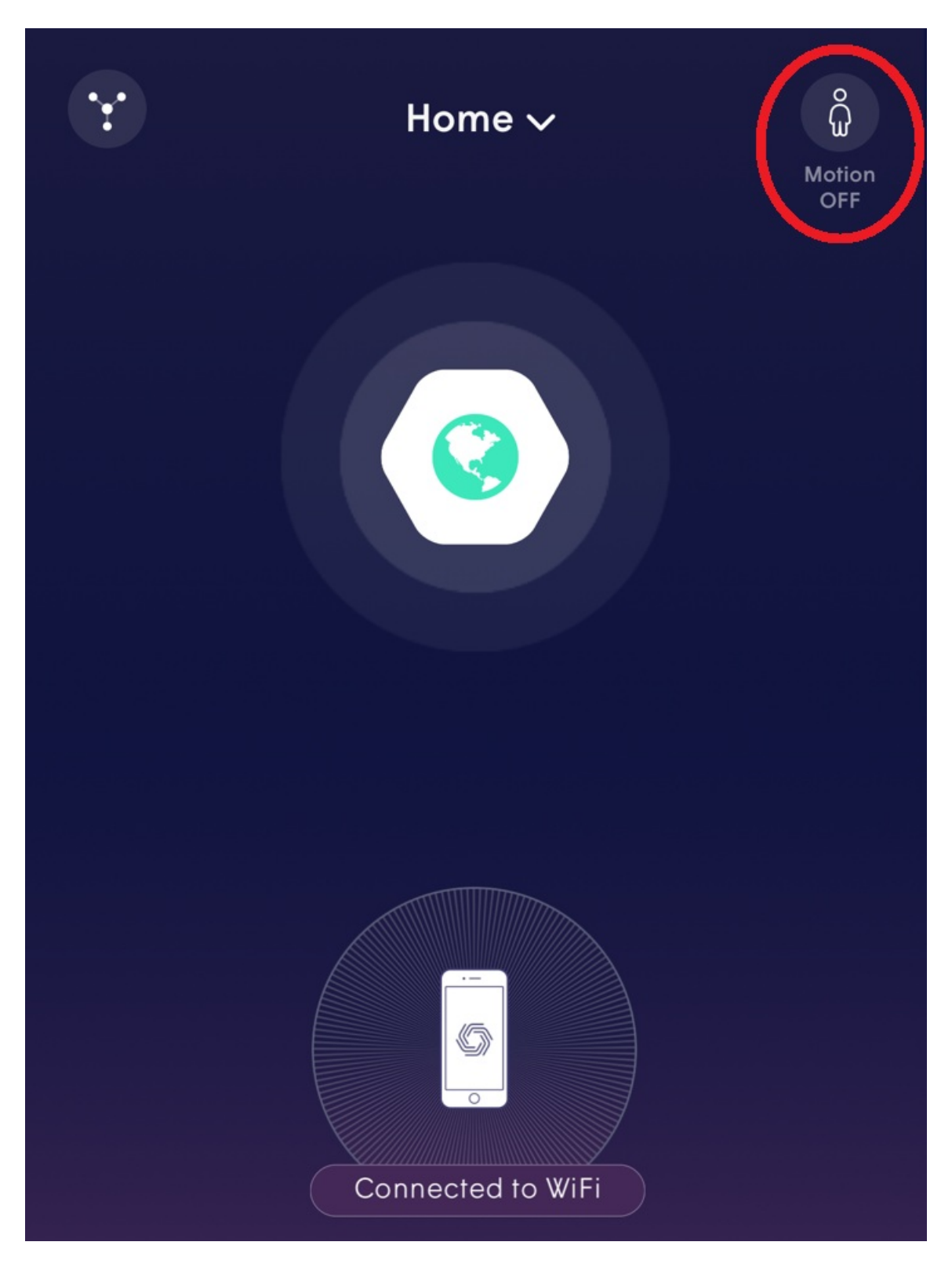

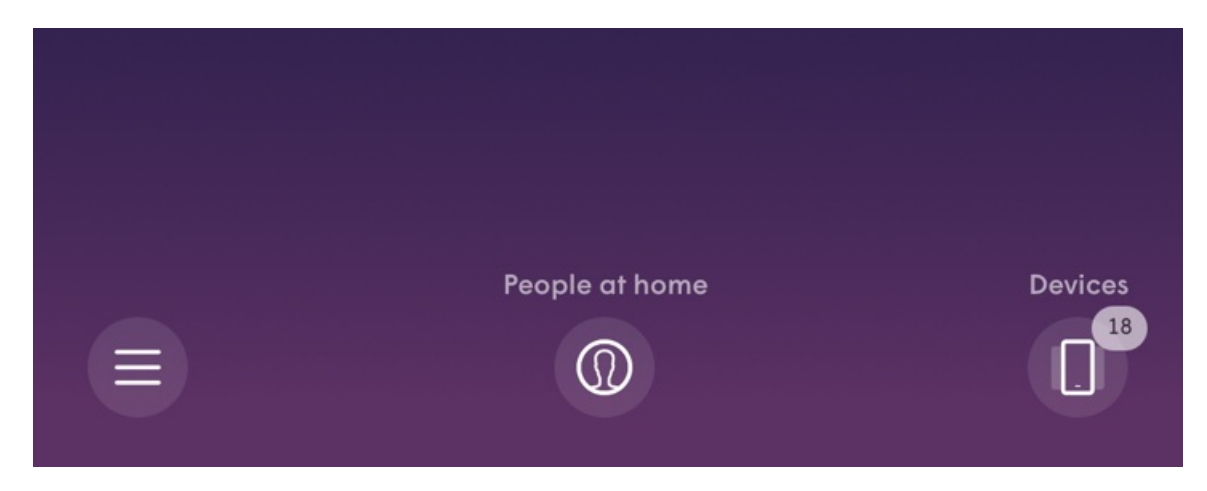

## <u>Android</u>

From the home screen, tap on the menu button and choose Physical Security.

Slide the Motion Detection toggle to the right.

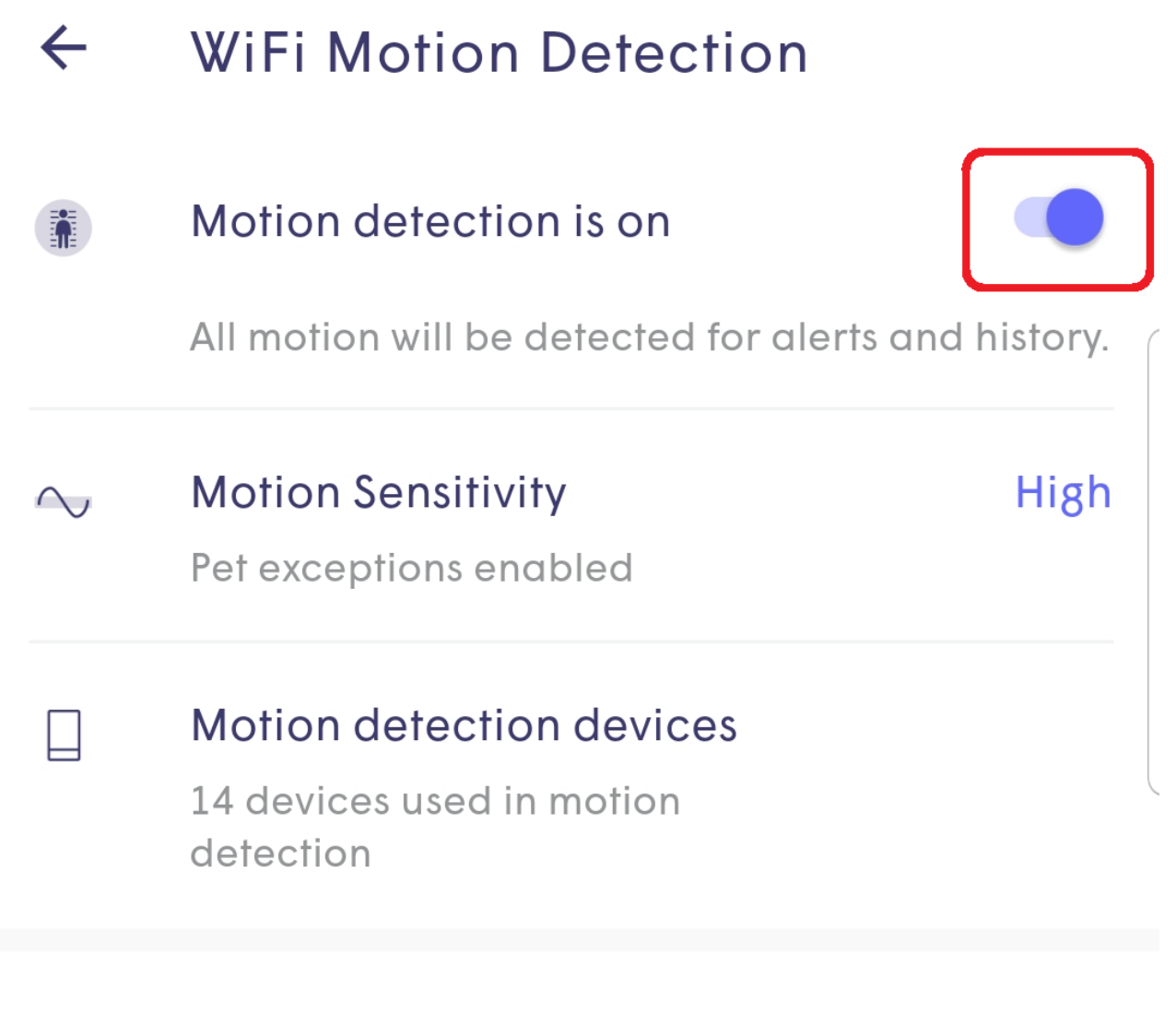

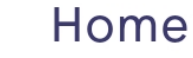

Alerts are turned off while at home